## 施設のジャンルから地点を探す

施設のジャンルや都道府県を指定して、該当する施設の名称リストを表示させ、住所や電話番号など の施設情報を見ることができます。ドライブ先の観光スポットを探すときなどに便利です。検索でき る施設の種類については、 🖉 「表示できる施設」 C-24をご覧ください。

## 現在地またはスクロール先の施設のジャンルから地点を探す

## ■ 現在地周辺の施設のジャンルから探す場合

下記手順2~進んでください。

- スクロール先周辺の施設のジャンルから探す場合
  - ① カーソル(----)をスクロールさせ施設の場所に合わせる。

[2] 「地図スクロール(地図を動かす)] B-18

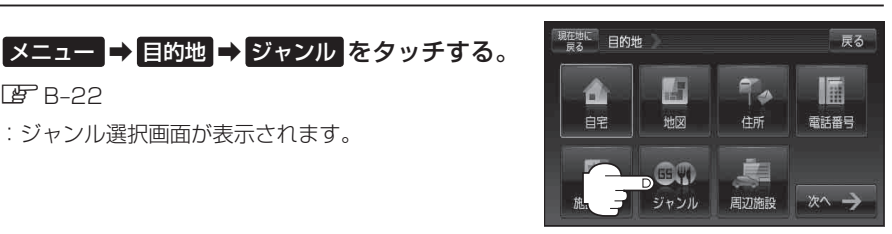

## 検索方法を選択する。

**居** B-22

■ リストを選択して探す場合

:ジャンル選択画面が表示されます。

- (1) 探している施設のジャンルを選択する。
  - ※ジャンル名横に▶マークがある場合は、さらに 細かく分類された施設の種類を選択してタッチ してください。

:条件選択画面が表示されます。

■ ジャンル名を入力して探す場合

① ジャンル名入力 をタッチする。

:ジャンル名入力画面が表示されます。

ジャンル選択画面

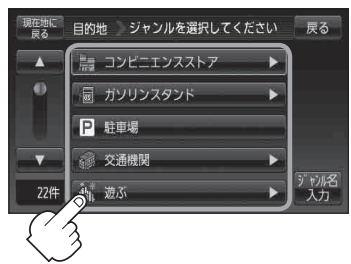

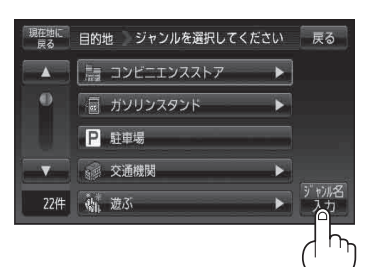

目的地